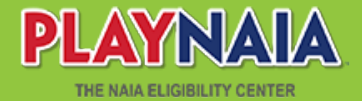

# NAIA REGISTRARS PORTAL

For NAIA Member Institutions

#### STUDENT LIST:

- The student list is different from the short list.
- The student list is the official way to upload transcripts for first-time NAIA student-athletes.
- This list replaces the NAIA Dropbox.
- Students must list attending your NAIA institution during their registration to appear on your student list.
- If a student didn't list your insitution, please email the eligibility center at ecinfo@naia.org.

#### **REQUESTED ACTIONS:**

- Once the student's eligibility status says "documents," the "send transcript" button will appear.
- Students have to submit their profile <u>before</u> a transcript can be uploaded.

## **STEPS TO SEND TRANSCRIPTS:**

#### STEP 1

Click on "send transcript" button

| 1 Students Found |       |          | NARROW BY | All Students | *               | All Graduating Years | ~ |  |
|------------------|-------|----------|-----------|--------------|-----------------|----------------------|---|--|
| STUDENT          | ECID# | DOB      | EST. GRAD | ELIGIBILITY  | ACTIONS         |                      |   |  |
| Joe Smith        | 10947 | 8/1/1994 | 5/1/2012  | Documents    | Send Transcript |                      |   |  |

## STEP 2

STUDENT

Joe Smith

ECID#

DOB

10947 8/1/1994

Answer required questions.

| s there a transcript for this student?     |                        |                         |  |
|--------------------------------------------|------------------------|-------------------------|--|
| Yes 🔾 No                                   |                        |                         |  |
| ompleted Through Term:                     |                        | Completed Through Year: |  |
| Fall                                       | ~                      | 2019                    |  |
| No Degree Earned                           | ~                      |                         |  |
| No Degree Earned                           | ~                      |                         |  |
| ndicate if the student has been Dismissed, | Expelled or Suspended: |                         |  |
| Select a Disciplinary Action               | ~                      |                         |  |
| Jpload File (PDF or Word)                  |                        |                         |  |
| Select                                     | Files                  |                         |  |
|                                            |                        |                         |  |

• Check your student list to make sure the action has been completed.

EST. GRAD

5/1/2012

ELIGIBILITY

Documents

ACTIONS

**#PlayNAIA** 

### playnaia.org

Send College/University Transcript on 9/30/2019

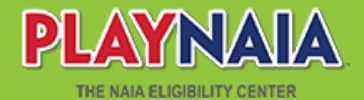

## NAIA REGISTRARS PORTAL

For NAIA Member Institutions

#### **DOCUMENT SUBMISSION METHODS:**

- Post-secondary transcripts are accepted via the NAIA portal, which is the quickest method.
- Submission through a third-party electronic service may be accepted.
- Services that require an email address must use documents@naia.org.
- Documents sent using any other email address will not be accepted.
- Documents sent via email and not through an electronic service will not be accepted.

#### **INSTITUTIONAL DETAILS:**

 NAIA registrars must update the school profile before you can access your student list.

#### **SCHOOL PROFILE:**

• If changes to your school address are needed, please contact the College Board.

#### **MEMBER REGISTRATION**

- NAIA registrars are automatically registered from the contact list on NAIAHelp.
- Your email address and name must be correctly entered by your institution's AD in NAIAHelp for you to access PlayNAIA.

## HOW TO RE-UPLOAD TRANSCRIPTS:

#### STEP 1

| •              | On the "student list" tab, find the student for whom you need to re-upload a transcript.              |                           |                |       |  |
|----------------|----------------------------------------------------------------------------------------------------|---------------------------|----------------|-------|--|
| •              | Click on the student's hyperlinked name.                                                              | Joe Smith                 | 10947 8/1/1994 |       |  |
| •              | There will no longer be a "send transcript"<br>button since you have previously sent a<br>transcript. |                           |                |       |  |
| S <sup>-</sup> | TEP 2<br>Once you've opened the student details, click on<br>the "re-send transcript" button."        | Re-Send Transcript        |                | Close |  |
| SI             | ГЕР 3                                                                                                 |                           |                |       |  |
| •              | Complete all required information and upload the new transcript.                                      | Resend Reason:            | ~              |       |  |
| •              | Liploading a new transcript will notify NATA staff                                                    |                           |                |       |  |
| -              | that a new transcript has arrived and will trigger                                                    | What prompted the change? |                |       |  |
|                | the updated decision process.                                                                         | Type a value              |                |       |  |

**#PlayNAIA** 

#### playnaia.org